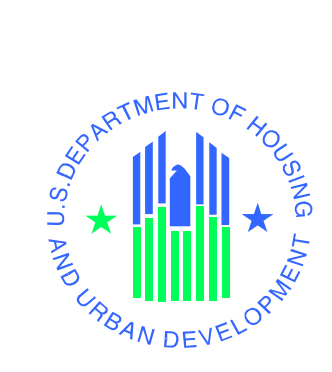

# eLOCCS Registration GUIDE

Line of Credit Control System (LOCCS)

U.S. Department of Housing and Urban Development

June 2014

#### **Table of Contents**

| 1 | Intr                                                                  | oduction                                                   | . 3 |  |  |
|---|-----------------------------------------------------------------------|------------------------------------------------------------|-----|--|--|
|   | 1.1                                                                   | Purpose of Guide                                           | . 3 |  |  |
|   | 1.2                                                                   | LOCCS URL Quick References                                 | . 4 |  |  |
|   | 1.3                                                                   | Overview of eLOCCS Registration Components                 | . 5 |  |  |
|   | 1.4                                                                   | Coordinators and Approving Officials                       | . 6 |  |  |
| 2 | Reg                                                                   | istration Component Check list                             | . 7 |  |  |
| 3 | Reg                                                                   | istration Components                                       | . 9 |  |  |
|   | 3.1                                                                   | Component 1 – Secure Systems Business Partner Registration | . 9 |  |  |
|   | 3.2                                                                   | Component 2 –Secure Systems "Coordinator" Registration     | 11  |  |  |
|   | 3.3                                                                   | Component 3 –Secure Systems "User" Registration            | 14  |  |  |
|   | 3.4                                                                   | Component 4 – HUD-27054 LOCCS Access Authorization Form    | 16  |  |  |
| 4 | Sigr                                                                  | ning Into eLOCCS                                           | 17  |  |  |
| 5 | Free                                                                  | quently Asked Questions or Issues                          | 19  |  |  |
| A | Appendix A - <i>e</i> LOCCS and Role Assignment Steps for Coordinator |                                                            |     |  |  |

# **1** Introduction

The Line of Credit Control System (LOCCS) is the U.S. Department of Housing and Urban Development's (HUD) primary grant and subsidy disbursement system that handles disbursement and cash management for the majority of HUD grant programs. Organizations and individuals have access to these grants through an internet version of LOCCS called *e*LOCCS, where Business Partners with appropriate authorization can access, manage, and drawdown against their HUD grant portfolios.

# 1.1 Purpose of Guide

Accessing *e*LOCCS requires;

- 1) Registration in **Secure Systems** which is the HUD Web Portal in which the *e*LOCCS application resides.
- 2) Submission of a **HUD-27054 LOCCS Access Authorization** form which will control what a user can see and do once they are in *e*LOCCS.

This guide focuses on Registration components and steps needed to gain access to *e*LOCCS through Secure Systems. A separate *e*LOCCS Getting Started Guide with screen samples will familiarize you with eLOCCS functionality and layout. A link to the Getting Started Guide, along with other useful links can be found in section *1.2 LOCCS URL Quick References*.

## LOCCS URL Quick References

#### 1) LOCCS Access Guidelines for Grantees

These are general LOCCS instructions for filling out the HUD-27054 LOCCS Access Authorization Form and SF1199A Direct Deposit form.

http://portal.hud.gov/hudportal/HUD?src=/program\_offices/cfo/loccs\_guidelines

Cut and paste URL or click <here>

#### 2) eLOCCS Getting Started Guide

This guide provides *e*LOCCS web page examples, familiarizing the user with how navigation works in *e*LOCCS and how to view, manage and drawdown HUD grant funds.

http://portal.hud.gov/hudportal/documents/huddoc?id=eloccsguide.pdf

Cut and paste URL or click <a href="https://www.enablington.com">https://www.enablington.com</a>

#### 3) eLOCCS Registration Guide

Before accessing *e*LOCCS, a user must have a Secure Systems ID/password <u>and</u> a LOCCS ID/password. This document outlines the security and registration components needed to obtain those IDs.

Note: If you are converting from VRS to *e*LOCCS, you <u>already</u> have a LOCCS ID/password.

http://portal.hud.gov/hudportal/documents/huddoc?id=eloccs\_registration\_guide.pdf

Cut and paste URL or click <a href="https://www.enablington.com">https://www.enablington.com</a>

#### 4) HUD-27054 LOCCS Access Authorization form

Use this form to request specific LOCCS Organization and HUD Program Area access. The LOCCS Access Guidelines for Grantees (#1 above) has instructions on filling out this form.

https://portal.hud.gov/hudportal/documents/huddoc?id=27054.pdf

Cut and paste URL or click <a href="https://www.click.com"></a>

#### 5) **Secure Systems** (this is how you access *e*LOCCS)

Secure Systems is a HUD Web Portal which has access to many HUD systems, of which *e*LOCCS is one of them.

http://www.hud.gov/offices/reac/online/reasyst.cfm

Cut and paste URL or click <here>

## 1.3 Overview of *e*LOCCS Registration Components

*e*LOCCS is accessed through the HUD internet portal called **Secure Systems**. Secure Systems is sponsored by the Office of Public and Indian Housing (PIH) Real Estate Assessment Center (REAC) and sometimes referred to as 'REAC' or 'Online Systems'. Secure Systems supports many HUD applications, of which eLOCCS is one of them. In order to uses *e*LOCCS, there are 4 registration components which must be completed prior to access.

#### • Component 1 – Secure Systems Business Partner Registration

In Secure Systems there are (2) types of users: "Coordinator" or "User", and each are associated with an organization or Business Partner. The Business Partner organization must be recognized by Secure Systems and this is accomplished thru the Business Partner Registration process. **\*\*DO NOT SKIP THIS COMPONENT\*\*** 

#### • Component 2 – Secure Systems "Coordinator" Registration

The Secure Systems Coordinator serves as the Business Partner's system administrator, granting application (in this case eLOCCS) roles to users. Each Business Partner must have a minimal of 1 and up to 5 assigned Coordinators.

#### • Component 3 – Secure Systems "User" Registration

Individual Users register in Secure Systems under a Business Partner, but the Coordinator grants the user specific application roles to allow Secure Systems application access. In the case of eLOCCS, the Coordinator would grant the eLOCCS roles "QRY" and "ADM".

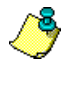

The Coordinator can assign themselves eLOCCS "QRY" and "ADM" roles, and access eLOCCS too, as long as a HUD-27054 has been processed (Component 4).

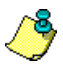

eLOCCS can also be used by Approving Officials to certify their staff. Approving Officials must have a valid Secure Systems ID (either as a "Coordinator" or "User") to access eLOCCS just like everyone else.

## • Component 4 – HUD-27054 LOCCS Access Authorization Form

LOCCS has its own security registration process requirement due to its sensitive financial nature. If you are already a LOCCS VRS user, then your existing VRS User ID/password will work in *e*LOCCS. If you are new to LOCCS, then a LOCCS Access Authorization Security Form HUD-27054 must be submitted.

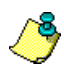

The LOCCS HUD-27054 is independent of the Secure Systems components and therefore can be submitted concurrently with Secure Systems Components 1,2 and 3.

In summary, there are four (4) **registration components** which must be completed prior to eLOCCS access. Included in this document is a handy check list which will help you in determining where you are in the registration process. Following the checklist, are step by step instructions on how to complete each registration component. **\*\*PLEASE START WITH COMPONENT 1\*\*** 

## 1.4 Coordinators and Approving Officials

A Business Partner "**Coordinator**" is a Secure Systems administrator who manages the organizations "users" in Secures Systems. Responsibilities include assigning Secure Systems LOCCS roles to users. A Business Partner can have up to 5 Secure Systems Coordinators, who can manage any Secure Systems user in the organization.

A Business Partner "**Approving Official**" is a LOCCS administrator who manages "users" in LOCCS. Responsibilities include re-certifying the LOCCS user still requires access to LOCCS every 6 months. A LOCCS User is associated with an Approving Official on the **HUD-27054 LOCCS Access Authorization** form.

Approving Officials will also use *e*LOCCS to re-certify their staff every 6 months, therefore Approving Officials will also need to register for an ID in Secure Systems. They should be assigned the same **QRY** and **ADM** roles as all eLOCCS users.

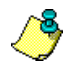

A Secure Systems "Coordinator" can also be a LOCCS "Approving Official"

# 2 <u>Registration Component Check list</u>

## **Component 1 – Secure Systems Business Partner Registration**

□ My organization (Business Partner) is recognized by Secure Systems (Either as a Public Housing Authority or Multifamily Housing organization)

## **Component 2 – Secure Systems "Coordinator" Registration**

□ My organization has an assigned "Coordinator"

If not, identify within your Organization who will be the Secure Systems Coordinator.

- □ Register for Secure Systems <u>Coordinator ID</u> (*mailed to CEO*)
- □ Receive your Coordinator Secure Systems ID from CEO
- Assign the *e*LOCCS system by adding the Coordinator Role to your 'M' ID.
   Then add the 'Query' and 'ADM' roles to your ID (see Appendix A)

## **Component 3 – Secure Systems "User" Registration**

□ If you are the Coordinator, check the box and go to Component 4

lf not,

- □ Register for a Secure Systems <u>User ID</u>
- □ Contact your Secure System Coordinator to retrieve your user 'M' ID (Wait until next business day)
- Have your Secure Systems Coordinator assign the 'Query' and 'ADM' roles to your 'M' ID to establish the *e*LOCCS link within Secure Systems.

## Component 4 – HUD-27054 LOCCS Access Authorization Form

□ LOCCS Registration Completed

(I already have, or have received my LOCCS ID and password) (If you are a VRS user converting to eLOCCS, you are already registered in LOCCS. Your eLOCCS ID/password is the same as your VRS LOCCS ID/password)

Congratulations, you have completed all the necessary registration components to now successfully access eLOCCS! You can now proceed to the **Signing Into** *e*LOCCS Section 4.

If you have any questions regarding any registration component please call the **LOCCS Help Desk** at 571-766-2916 or email <u>eLOCCS@HUD.GOV</u> with questions.

# Accessing eLOCCS through Secure Systems

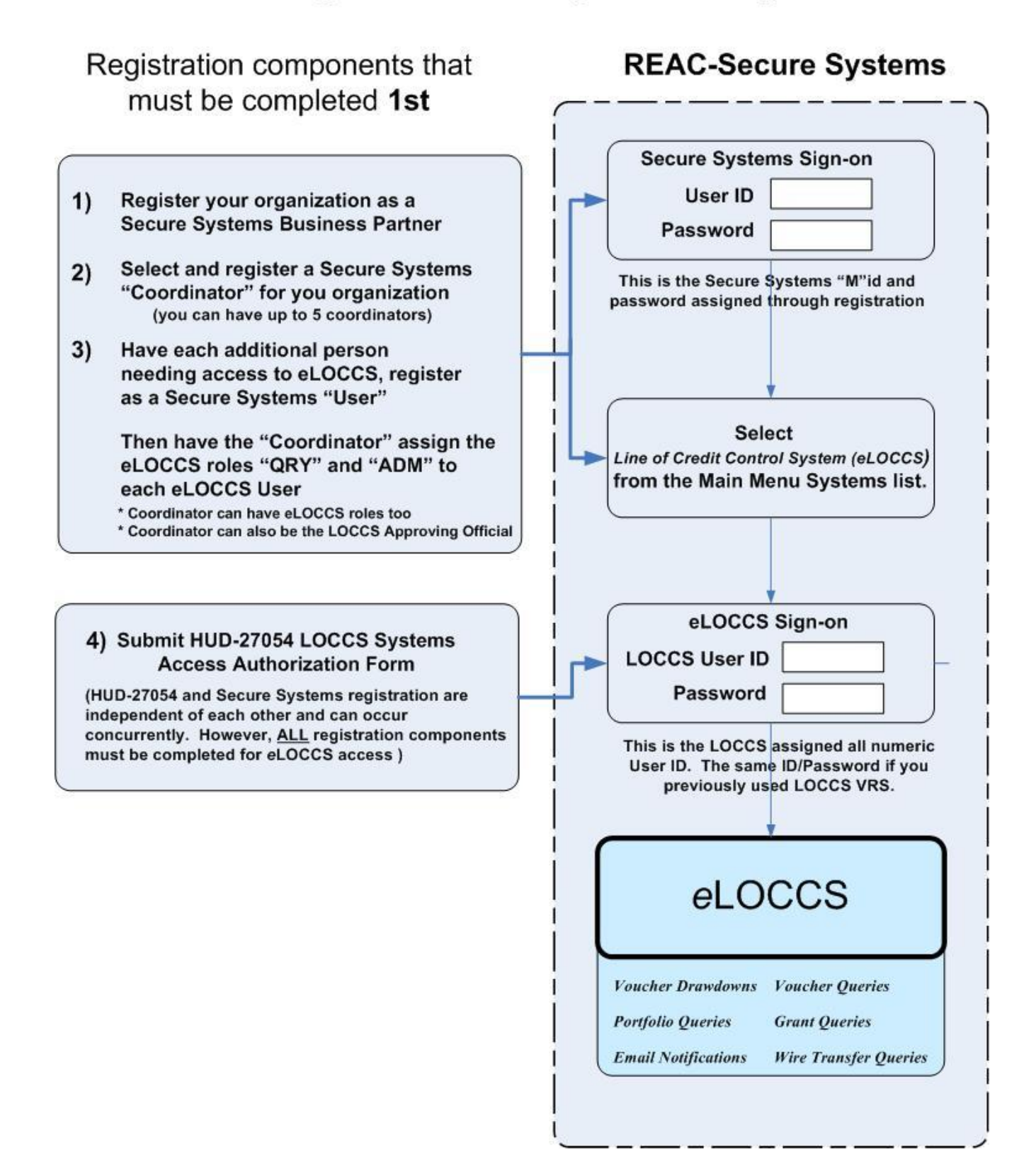

# 3 Registration Components

# 3.1 Component 1 – Secure Systems Business Partner Registration

| Component 1 – Secure Systems Business Partner Registration Instructions<br>This step is to confirm if your organization is recognized in Secure Systems . Unless your<br>organization is a Public Housing Authority, ** DO NOT SKIP this step **. |                                                                                                    |                                                                                                    |  |  |  |
|----------------------------------------------------------------------------------------------------|----------------------------------------------------------------------------------------------------|----------------------------------------------------------------------------------------------------|--|--|--|
|                                                                                                    |                                                                                                    | Register your Business Partner Tax ID number                                                                                                    |  |  |  |
|                                                                                                    | Step 1a         Copy and paste URL or click <here> for the Business Partner Registration page.</here> |                                                                                                    |  |  |  |
|                                                                                                    | https://hudapps2.hud.gov/apps/part_reg/apps040.cfm                                                    |                                                                                                    |  |  |  |
|                                                                                                    |                                                                                                    | Enter your organization's Tax Identification Number (TIN) and Submit.                                                                                                    |  |  |  |
|                                                                                                    |                                                                                                    | Business Partner Registration<br>HUD Multifamily                                                                                                    |  |  |  |
|                                                                                                    |                                                                                                    | If the participant you are about to register has done business with HUD before,<br>you do not need to complete the Business Partner Registration HUD<br>Multifamily below. Go to the <u>Secure Systems Registration page</u> to obtain a<br>Coordinator or User ID if you have not already done so. |  |  |  |
|                                                                                                    |                                                                                                    | TIN: 123456789 (no dashes)<br>or<br>SSN: (no dashes)<br>Check if SSN is used as TIN for Sole Proprietor                                                                                                    |  |  |  |
|                                                                                                    |                                                                                                    | Submit                                                                                                    |  |  |  |

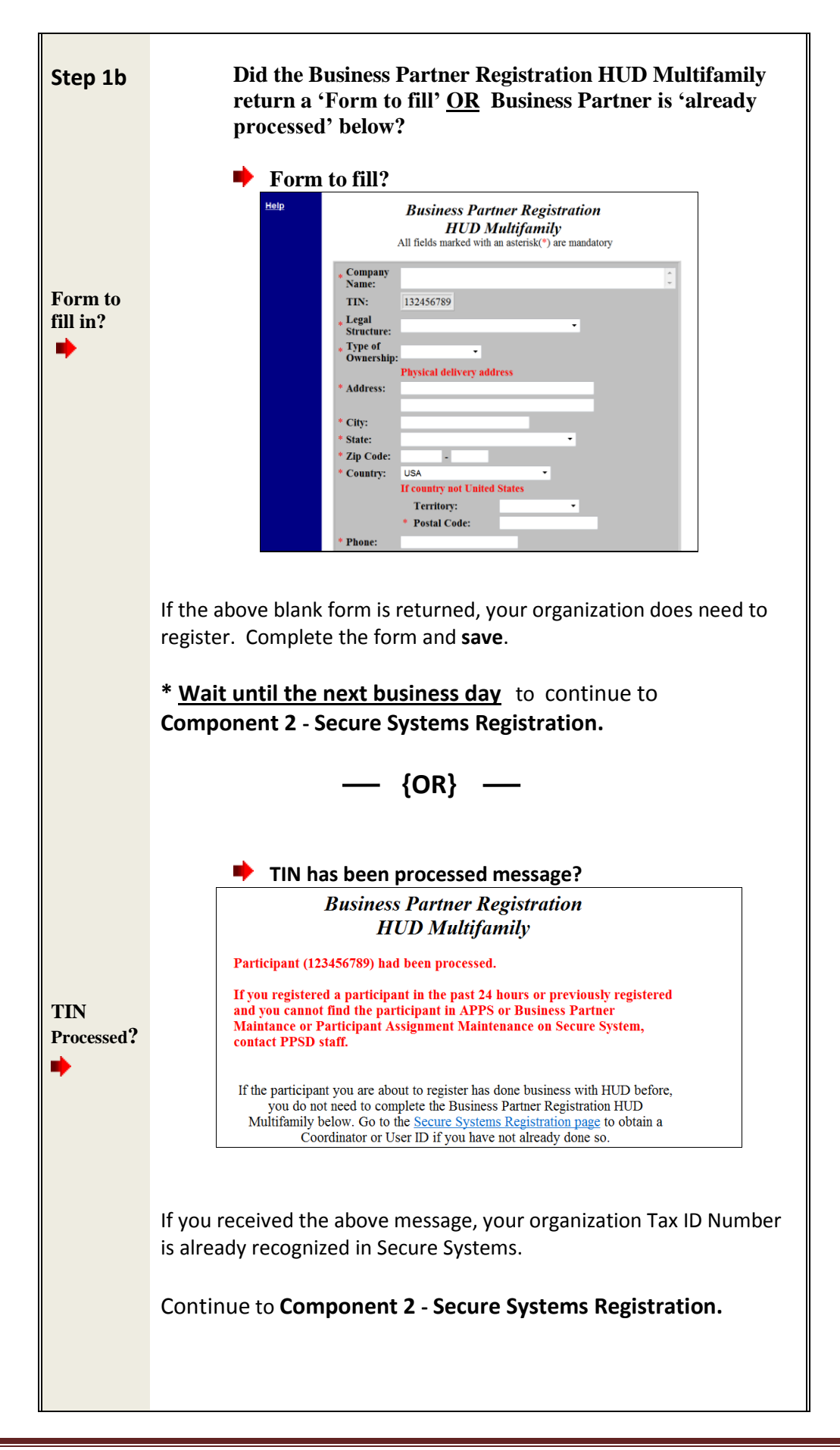

| 🍊 ບ                                                                                                    | nderstanding Secure Systems ID Registration Types                                                                                                    |  |  |
|----------------------------------------------------------------------------------------------------|----------------------------------------------------------------------------------------------------|--|--|
| In 9<br>"Co                                                                                                    | In Secure Systems there are two (2) ID types available to register:<br>"Coordinator" or "User".                                                                                                    |  |  |
| Both ID types allow access to Secure Systems. However, <u>only</u> a <b>Secure System</b><br><b>Coordinator</b> has the authority to assign the LOCCS Query and Admin roles to<br>display the eLOCCS link for the eLOCCS user to sign in. Determine within your<br>organization who should be the Secure Systems Coordinator(s). <i>There must b</i><br><i>at least one Secure Systems Coordinator registered.</i> |                                                                                                    |  |  |
| <u>Coo</u><br>adr<br>sys                                                                                                    | <u>prdinator ID</u> : The Secure Systems Coordinator serves as the system<br>ninistrator to retrieve Secure Systems User IDs, establish the appropriate<br>tems link (eLOCCS) and assign LOCCS Roles.                                                                                                    |  |  |
| <u>Use</u><br>rec                                                                                                    | <b>ar ID:</b> A Secure Systems User has the ability to access Secure Systems, but                                                                                                    |  |  |
| for                                                                                                    | the eLOCCS link to display on the Secure Systems Menu page.                                                                                                    |  |  |
| Does you<br>assigned                                                                                                    | the eLOCCS link to display on the Secure Systems Menu page.                                                                                                    |  |  |
| Does you<br>assigned<br>No                                                                                                    | In organization already have a Secure Systems Coordinator of the EOCCS roles in order the eLOCCS link to display on the Secure Systems Menu page.           Ir organization already have a Secure Systems Coordinator ?           If you just registered your organization in Business Partner Registration HUD Multifamily, the answer is 'No'. Determine within your organization who should be the Secure Systems Coordinator(s).                                                                                                    |  |  |
| Does you<br>assigned<br>No                                                                                                    | In organization already have a Secure Systems Menu page.         Ir organization already have a Secure Systems Coordinator         ?         If you just registered your organization in Business Partner         Registration HUD Multifamily, the answer is 'No'. Determine within your organization who should be the Secure Systems Coordinator(s).         *Every Business Partner <u>must</u> at least have <u>one</u> Secure Systems coordinator registered to establish the eLOCCS link in Secure Systems for the eLOCCS user to sign in.                                                                    |  |  |
| Does you<br>assigned<br>No                                                                                                    | In organization already have a Secure Systems Menu page.         Ir organization already have a Secure Systems Menu page.         If you just registered your organization in Business Partner         Registration HUD Multifamily, the answer is 'No'. Determine within your organization who should be the Secure Systems Coordinator(s).         *Every Business Partner <u>must</u> at least have <u>one</u> Secure Systems coordinator registered to establish the eLOCCS link in Secure Systems for the eLOCCS user to sign in.         Continue to Step 2a – Applying for a Secure Systems "Coordinator" ID. |  |  |
| Does you<br>assigned<br>No<br>Not<br>Sure                                                                                                    | If you just registered your organization in Business Partner<br>Registration HUD Multifamily, the answer is 'No'. Determine within<br>your organization who should be the Secure Systems Coordinator(s).<br>*Every Business Partner <u>must</u> at least have <u>one</u> Secure Systems<br>coordinator registered to establish the eLOCCS link in Secure Systems<br>for the eLOCCS user to sign in.<br>Continue to Step 2a – Applying for a Secure Systems "Coordinator"<br>ID.                                                                                                    |  |  |

| Steps 2a – 2d: Applying for Secure Systems "Coordinator" ID |                                                                                                    |  |  |  |  |
|-------------------------------------------------------------|----------------------------------------------------------------------------------------------------|--|--|--|--|
| Step<br>2a                                                  | Copy and paste URL or click <here> for Secure Systems</here>                                                                                                    |  |  |  |  |
|                                                             | http://portal.hud.gov/hudportal/HUD?src=/program_offices/public_indian_housing/reac/online                                                                                                    |  |  |  |  |
|                                                             | Select the <b><register online=""></register></b> link.                                                                                                    |  |  |  |  |
|                                                             | INTERPRETATION OFFICES         INTERPRETATION OF INTERPRETATION OF INTERPRE |  |  |  |  |
|                                                             | System Upgrade Release Schedule     System Login       PIH-REAC System Upgrade Release Schedule:     System Login       • Friday, November 30, 2012 - 8pm EST     Existing users       • Friday, November 30, 2012 - 8pm EST     • Login here                                                                                                    |  |  |  |  |
|                                                             | Huds, 2015 opin E01     Red so behavior for HUD systems     Red so behavior for HUD systems     PH-REAC Online System     Enterprise Income Verification System (EU)     Financial Management Assessment System - Public Housing Agency (FASS-PHA)     Financial Management Assessment Subsystem (NASS)     Integrated Assessment Subsystem (NASS)                                                                                                    |  |  |  |  |
| Step<br>2b                                                  | Choose your organization type to register in Secure Systems:                                                                                                    |  |  |  |  |
|                                                             | Select <b>&lt; Multifamily Housing Entity&gt;</b> .<br>Only select Public Housing Agency if a PHA, otherwise select <b>Multifamily Housing Entity</b> .                                                                                                    |  |  |  |  |
| Step                                                        | Multifamily Coordinator and User Registration Selection                                                                                                    |  |  |  |  |
| 2c                                                          | Select <b><coordinator></coordinator></b> as the 'Application Type' and complete form.<br>The form is a 2 step process. 1) Fill out the form and click <b><send></send></b> . 2) Review the information and then click <b><confirm submit=""></confirm></b> .                                                                                                    |  |  |  |  |
|                                                             | A letter containing the Coordinator's 'M' ID will be mailed to the organization's CEO/ED Within 7-10 business days. If you have not received you Secure Systems Coordinator 'M' ID, Contact REAC Technical Assistance to inquire on status at 1-888-245-4860.                                                                                                    |  |  |  |  |

|                                                                                                    | Secure Systems Registration                                                                                                    |  |  |
|----------------------------------------------------------------------------------------------------|----------------------------------------------------------------------------------------------------|--|--|
|                                                                                                    | MULTIFAMILY Coordinator and User Registration                                                                                                    |  |  |
|                                                                                                    | To apply for a <b>System Coordinator ID</b> , check the "Coordinator" radio button, fill out the form below,<br>and click Send Application when you are through. Upon verification of the information below, an ID<br>will be assigned and mailed to the CEO of the HUD-registered entity specified below. The password<br>will not be disclosed, so make sure you remember it!!!                      |  |  |
|                                                                                                    | To apply for a regular <b>User ID</b> , check the "User" radio button, fill out the form below and click Send<br>Application when you are through. Upon verification of the information below, a user ID will be<br>assigned, and the System Coordinator of the HUD-registered entity specified below will retrieve the<br>user ID. The password will not be disclosed, so make sure you remember it!! |  |  |
| And remember:<br>Warning! Misuse of Federal Information at this Web site falls under the provisions of Title 18, United States Code, section<br>1030. This law specifies penalities for exceeding authorized access, alteration, damage or destruction of information residing<br>on Federal Computers. |                                                                                                    |  |  |
| Application Type Coordinator User                                                                                                    |                                                                                                    |  |  |
|                                                                                                    | First Name:                                                                                                    |  |  |
|                                                                                                    | Middle Initial:                                                                                                    |  |  |
|                                                                                                    | Last Name:<br>Social Security Number:                                                                                                    |  |  |
| Step<br>2d                                                                                                    | Secure System Coordinator establishment of <i>e</i> LOCCS and LOCCS Role Assignment.                                                                                                    |  |  |
| 24                                                                                                    | • After the CEO has provided the Secure Systems Coordinator 'M' ID sign-on to Secure                                                                                                    |  |  |
|                                                                                                    | System to establish the eLOCCS link and add LOCCS roles – See Annendix A for stens                                                                                                    |  |  |
|                                                                                                    | System to establish the eloces link and add loces roles - See Appendix A for steps.                                                                                                    |  |  |
|                                                                                                    | If the Coordinator is also the eLOCCS user continue to <b>Component 4 – HUD-27054 LOCCS</b>                                                                                                    |  |  |
|                                                                                                    | Access Authorization Form.                                                                                                    |  |  |
|                                                                                                    |                                                                                                    |  |  |
|                                                                                                    | If the Coordinator is not the <i>e</i> LOCCS user, have the user apply for their own Secure                                                                                                    |  |  |
|                                                                                                    | Systems User ID. See Component 3 – Secure Systems "User" Registration.                                                                                                    |  |  |
|                                                                                                    |                                                                                                    |  |  |
|                                                                                                    |                                                                                                    |  |  |

# 3.3 Component 3 – Secure Systems "User" Registration

| Com        | Component 3 –Secure Systems "User" Registration Instructions                                                                                                    |  |  |  |  |
|------------|----------------------------------------------------------------------------------------------------|--|--|--|--|
| Steps 3    | a – 3d: Applying for Secure Systems "User" ID                                                                                                    |  |  |  |  |
| Step<br>3a | Copy and paste URL or click <here> for Secure Systems http://portal.hud.gov/hudportal/HUD?src=/program_offices/public_indian_housing/reac/online</here>                                      |  |  |  |  |
|            | Screet the Chegode Contineer interview.                                                                                                    |  |  |  |  |
| Step<br>3b | Choose your organization type:<br>Select < <b>Multifamily Housing Entity</b> >.<br><u>Only</u> select Public Housing Agency if a PHA, otherwise select <b>Multifamily Housing</b><br>Entity. |  |  |  |  |
| Step<br>3c | Select <b><user></user></b> as the 'Application Type' and fill out the remaining form.                                                                                                    |  |  |  |  |

|            | Secure Systems Registration<br>MULTIFAMILY Coordinator and User Registration<br>To apply for a System Coordinator ID, check the "Coordinator" radio button, fill o<br>and click Send Application when you are through. Upon verification of the informan<br>will be assigned and mailed to the CEO of the HUD-registered entity specified below<br>will not be disclosed, so make sure you remember it!!!<br>To apply for a regular User ID, check the "User" radio button, fill out the form belo<br>Application when you are through. Upon verification of the information below, a<br>assigned, and the System Coordinator of the HUD-registered entity specified below<br>user ID. The password will not be disclosed, so make sure you remember<br>Marning! Misuse of Federal Information at this Web site falls under the provisions of Title 18. United<br>1030. This law specifies penalties for exceeding authorized. | In<br>nut the form below,<br>tion below, an ID<br>ow. The password<br>ow and click Send<br>user ID will be<br>v will retrieve the<br>er it!!<br>States Code, section<br>f information residing |                                                                                                    |
|------------|----------------------------------------------------------------------------------------------------|----------------------------------------------------------------------------------------------------|----------------------------------------------------------------------------------------------------|
|            | Application Type Coordinator  User                                                                                                    |                                                                                                    |                                                                                                    |
|            | After submitting the form, <b>wait 24 business hours</b> , then conta<br><b>Systems Coordinator</b> to inform you have requested access to 3<br>Request the Coordinator retrieve your User ID in Secure System<br>'ADM' LOCCS roles to <u>establish</u> the <i>e</i> LOCCS link. <b>See Appendix</b><br><b>Coordinator to assign LOCCS System and roles.</b>                                                                                                    | ict your or<br>Secure Sys<br>m <u>and</u> ass<br>t <b>A for the</b>                                                                                                    | rganization's <b>Secure</b><br>stems.<br>sign the ' <b>Query</b> ' and<br><b>e Secure System's</b> |
| Step<br>3d | Continue to Component 4 – HUD-27054 LOCCS Access Autho                                                                                                    | rization Fo                                                                                                    | orm Instructions                                                                                   |

| Component 4 – HUD-27054 LOCCS Access Authorization Form Instructions |          |                                                                                                    |  |  |
|----------------------------------------------------------------------|----------|----------------------------------------------------------------------------------------------------|--|--|
|                                                                      |          | Do you already have a LOCCS User ID and Password?                                                                                                    |  |  |
|                                                                      | Yes      | Continue to – Signing into eLOCCS Instructions<br>*If you are an existing LOCCS Voice Response System (VRS) User<br>(using phone to draw funds), then the answer is yes.                                                                                                    |  |  |
|                                                                      | No       | Complete the LOCCS HUD-27054 form, have it notarized and<br>forwarded to the appropriate HUD staff for review. Instructions are<br>on the form.<br>HUD-27054 – LOCCS Access Authorization Form:<br>Copy and paste URL or click <u><here></here></u> for form.<br>http://www.hud.gov/offices/adm/hudclips/forms/hud2.cfm<br>After receiving your LOCCS User ID, and completing registration<br>components 1-3, Continue to – Signing into <i>e</i> LOCCS<br>Note: The Business Partner Registration and Secure Systems<br>Registrations are independent of LOCCS registration and can be done<br>concurrently. However, all security components must be completed<br>prior to accessing <i>e</i> LOCCS. |  |  |
|                                                                      | Not Sure | Contact the LOCCS Security Office to verify at 877-705-7504.                                                                                                    |  |  |

# 4 Signing Into *e*LOCCS

| Signing Into eLOCCS Instructions                                                                                                    |                                                                                                    |  |  |  |  |
|----------------------------------------------------------------------------------------------------|----------------------------------------------------------------------------------------------------|--|--|--|--|
| Step 1 –                                                                                                    | Step 1 – 4: Signing into eLOCCS                                                                                                    |  |  |  |  |
|                                                                                                    |                                                                                                    |  |  |  |  |
|                                                                                                    | All the previous registration components must be completed prior to accessing eLOCCS. Use the Registration checklist in Section 2 to verify.                                                                           |  |  |  |  |
|                                                                                                    | You must have a valid Secure Systems 'M' ID/password and LOCCS User<br>ID/password. The Coordinator must have established the <i>e</i> LOCCS link in Secure<br>Systems and LOCCS roles for the eLOCCS User to sign in. |  |  |  |  |
|                                                                                                    | REAC<br>(Secure Systems)<br>User ID/MID<br>(6 numeric digits)                                                                                                    |  |  |  |  |
| Step                                                                                                    | Copy and paste URL or click <here> for Secure Systems</here>                                                                                                    |  |  |  |  |
| 1<br>http://www.hud.gov/offices/reac/online/reasyst.cfm                                                                                                    |                                                                                                    |  |  |  |  |
|                                                                                                    | Select the <b><login here=""></login></b> link.                                                                                                    |  |  |  |  |
| HUDD.GOV       Information en Expand         U.S. Department of Housing and Urban Development       Use Map A2 Index Test A A         Secretary Shaun Donovan       NOME PERSS ROOM AUDITICS STATE NYO PROGRAM OFFICES TOPIC AREAS ADUT FUD RESOURCES CONTACTUS         PUBLIANCE ALDURINGS STATE NYO PROGRAM OFFICES TOPIC AREAS ADUT FUD RESOURCES CONTACTUS       Search         PUBLIANCE (ADURINGS STATE NYO PROGRAM OFFICES TOPIC AREAS ADUT FUD RESOURCES CONTACTUS       Search         PUBLIANCE (ADURINGS STATE NYO PROGRAM OFFICES TOPIC AREAS ADUT FUD RESOURCES CONTACTUS       Search         PUBLIANCE (ADURINGS)       Print Friedow, November 2, 2012 - Search       Read Housing Integrity Improvement Project [ Real Extent Assessment Center (REAC) > REAC         PIH-REAC Online Systems       System Upgrade Release Schedule       Print Friedow, November 2, 2012 - Sear EST       Statistic naling         Friday, November 2, 2012 - Sear EST       Friday, November 2, 2012 - Sear EST       Statistic naling       Statistic naling         Firstler, November 2, 2012 - Sear EST       Friday, Annary 4, 2013 - Sear EST       Need to access HUD systems?       Need to access HUD systems?         PIH-REAC Online Systems       Enterprise Income Verification System (EIV)       Statistic naling       Need Statistic naling         Integrated Assessment System : Forder Huusing Agency (FASS-PH)       There prove to private exact information from your original registration         Integrated Assessment Subsystem (RMAS) |                                                                                                    |  |  |  |  |
| Step<br>2                                                                                                    | Enter your <u>Secure Systems</u> User 'M' ID and Password.                                                                                                    |  |  |  |  |

|           | Secure Systems       User Login       fmg   belp   search   home         Single Sign On       Password       User ID         Forgot your password? Click the link to reset your password and for other useful information.       Login       Cancel                                                                                                    |        |
|-----------|----------------------------------------------------------------------------------------------------|--------|
| Step      | Select the <line (eloccs)="" control="" credit="" of="" systems=""> link.</line>                                                                                                    |        |
| 5         | Main Menu<br>Mail   http   search   honce   logard<br>Secure Systems<br>Main Menu<br>Main Menu |        |
| Step<br>4 | Enter your <u>LOCCS</u> User ID (numeric digits) and password. If you have been using LOCCS VRS, t User ID and password are the same to sign into <i>e</i> LOCCS.                                                                                                    | he     |
|           | Note: If you do not see the <i>e</i> LOCCS link on the REAC main menu page, contact your so Systems Coordinator to assign the <i>e</i> LOCCS link. (See Step 2d)                                                                                                    | Secure |

# **5** Frequently Asked Questions or Issues

- Contact the <u>REAC Technical Assistance Center</u> at 1-(888) 245-4860 for the following questions or issues;
  - 1) I have registered for a Secure Systems <u>Coordinator ID</u> and have not received it. Ask them to confirm your registration, your organizations address and status of your Secure Systems ID.
  - 2) I mistakenly registered for a Secure Systems User ID instead of a Coordinator ID. Contact the REAC Technical Assistance Center on how to resolve.
  - **3)** I may have registered for a Secure Systems ID in the past, but I'm not sure. The REAC Technical Assistance Center will be able to research that.
  - 4) I don't know who the Secure Systems Coordinators are for my organization. The REAC Technical Assistance Center will be able to help you with that.
- Contact your organizations <u>Secure Systems Coordinator</u> for the following questions or issues;
  - I have registered for a Secure Systems <u>User ID</u> and have not received it. Ask your Coordinator to retrieve your User ID and establish the *e*LOCCS link/roles. If you do not know your System Coordinator, contact REAC Technical Assistance Center.
  - 2) I am a Secure Systems User and do not see the *e*LOCCS link after I sign in. The Coordinator has not assigned the LOCCS – Query and ADM Roles. Contact your Coordinator to assign these roles. Refer them to Appendix A if necessary.
  - I click on a program area in *e*LOCCS, and the main menu is blank.
     Verify with your Coordinator that LOCCS Query and Administration roles are assigned.
     Refer them to Appendix A if necessary.
- I use the HUD telephone Voice Response System (VRS) to draw funds, do I need to register for an *e*LOCCS ID?

No - Your log in credentials used on the HUD VRS, telephone system will be the same used to signing into *e*LOCCS.

If you are a Secure Systems Coordinator; And need help in either retrieving a User ID to assign LOCCS roles, or actually assigning those roles, refer to Appendix A.

## Anything Else?

Call the LOCCS Help Desk at 571-766-2916 or email <u>eLOCCS@HUD.GOV</u> with your question.

# Appendix A - eLOCCS and Role Assignment Steps for Coordinator

**A Secure System Coordinator** has the system administrative responsibility of first assigning the LOCCS **COR** (Coordinator) - <Action>, and then the **QRY** (Query) and **ADM** (Administrator)- <Roles> to themselves before assigning QRY and ADM roles to users.

# Step I. Secure Systems Coordinator assignment of LOCCS System:

Copy and paste URL or click <here> for Secure Systems

http://www.hud.gov/offices/reac/online/reasyst.cfm

Select the **<Login here>** link, sign in with your Secure System Coordinator 'M' ID and proceed to the Secure Systems Main Menu.

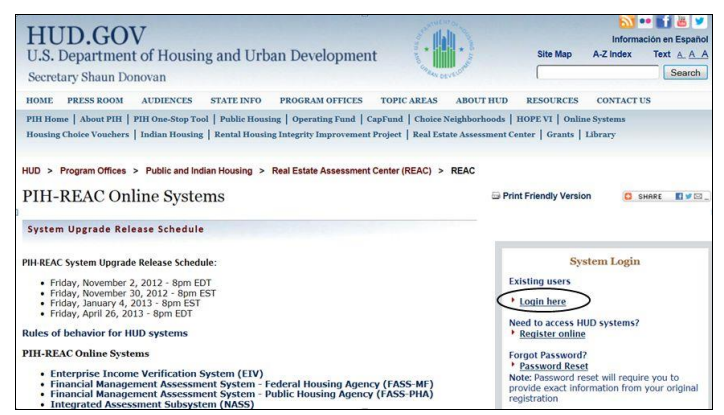

Secure System Login

A. From the Secure Systems Coordinator Main Menu, Select User Maintenance. (Figure 1).

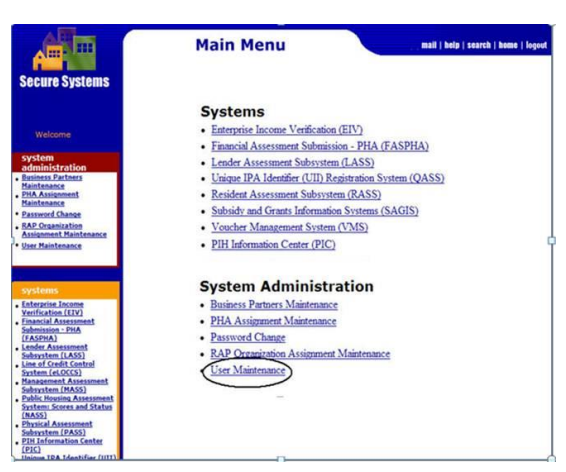

Figure 1 - Secure Systems Main Menu

B. Enter your Secure Systems Coordinators 'M' ID in the **Search by User ID** section and click **<(S)earch for User**> button. Figure 2

| System Administratio                                                                               | n faq   help   search   home   logout           |
|----------------------------------------------------------------------------------------------------|-------------------------------------------------|
| User M                                                                                             | aintenance                                      |
| On this form, you can either search for a User<br>by User ID, or search for Users by entering your | r search criteria.                              |
| Search                                                                                             | by User ID                                      |
| To search for a User by User ID,<br>enter a User ID and then click the "Search for U               | ser" button                                     |
| User                                                                                               | ID What's This?                                 |
| (S)ea                                                                                              | rch for User                                    |
|                                                                                                    |                                                 |
| Sea                                                                                                | rch Users                                       |
| To search for a User, enter a search criteria (op<br>and then click the "Search Users" button.     | tional)                                         |
| Business Partner - TIN/SSN/PHA ID/IPA ID                                                           | What's This?                                    |
| First Name                                                                                         |                                                 |
| Last Name                                                                                          |                                                 |
| User Status                                                                                        | All What's This?                                |
|                                                                                                    | Check here to limit search to Independent Users |
| Search (U):                                                                                        | sers Cancel                                     |

Figure 2. User Maintenance and Search for User by ID

C. On the Maintain User Profile Select **<Choose a Function>** , then

Select < Maintain User Profile – Actions> and submit. (Figure 3).

|   | System Administration                                                                  |                                            | faq   help   search   home   logout |
|---|----------------------------------------------------------------------------------------|--------------------------------------------|-------------------------------------|
|   | Maintain U                                                                             | ser M                                      |                                     |
|   | User Information                                                                       |                                            |                                     |
|   | User ID                                                                                |                                            |                                     |
|   | First Name                                                                             |                                            |                                     |
|   | Middle Initial                                                                         |                                            |                                     |
| 1 | Last Name                                                                              |                                            |                                     |
|   | User Status                                                                            | Active                                     |                                     |
|   | Coordinator                                                                            | Yes                                        |                                     |
|   | User Type                                                                              | Business Partner                           |                                     |
|   | Choose a Function                                                                      | 1                                          |                                     |
|   | Maintain User Profile                                                                  | e - Actions 👻                              |                                     |
|   | Business Partners M<br>Maintain User Inform                                            | Naintenance<br>nation                      |                                     |
|   | Maintain User Profile                                                                  | e - Actions                                |                                     |
|   | Maintain User Profile<br>Maintain User Profile<br>Participant Assignm<br>Resend Letter | e - Groups<br>e - Roles<br>ent Maintenance |                                     |

Figure 3. Maintain User Profile – Actions

D. From the Assign/Unassign Actions page, mark the <LOCCS COR-Coordinator> check boxes and click Assign/Unassign Actions. Figure 4

| E     | COR - Coordinator               |
|-------|---------------------------------|
| LASS2 | - Lender Assessment Subsystem 2 |
|       | COR - Coordinator               |
| LOCCS | - Line of Credit Control System |
| C     | COR - Coordinator               |
|       | QRY - Query                     |
|       | REQ - Requisition               |
|       | YES - Year End Settlement       |

Figure 4. Mark the check box - LOCCS 'Cor'

E. Click <OK> to confirm action. The eLOCCS link will appear on the left menu bar of Secure Systems and on the REAC Main Menu Page. Continue to Step 2.

# Step II. Assignment of Roles to *e*LOCCS User:

After the Secure Systems Coordinator has assigned the **LOCCS COR-Coordinator <action>** to themselves in Step I, LOCCS 'ADM' and 'Query' <Roles> must also be assigned to each Secure Systems User that needs to access *e*LOCCS. This includes the Coordinator. If the Coordinator is also an eLOCCS User, they should assign the LOCCS QRY and ADM roles to themselves too.

\*To retrieve a Secure Systems User ID that have registered, enter the user's name information in the **Search Users' section**. Figure 3.

A. From the Main Menu, select <**User Maintenance**>. (Figure 1).

|                                               | Main Menu                                                           | mail   help   search   home   logout |
|-----------------------------------------------|---------------------------------------------------------------------|--------------------------------------|
| Secure Systems                                |                                                                     |                                      |
|                                               | Systems                                                             |                                      |
| Welcome                                       | <ul> <li>Enterprise Income Verification (EIV)</li> </ul>            |                                      |
|                                               | <ul> <li>Financial Assessment Submission - PHA (F</li> </ul>        | ASPHA)                               |
| system<br>administration                      | <ul> <li>Lender Assessment Subsystem (LASS)</li> </ul>              |                                      |
| Business Partners                             | <ul> <li>Unique IPA Identifier (UII) Registration System</li> </ul> | stem (QASS)                          |
| PHA Assignment                                | <ul> <li><u>Resident Assessment Subsystem (RASS)</u></li> </ul>     |                                      |
| Password Change                               | <ul> <li>Subsidy and Grants Information Systems (S</li> </ul>       | AGIS)                                |
| RAP Organization                              | <ul> <li>Voucher Management System (VMS)</li> </ul>                 |                                      |
| User Maintenance                              | <u>PIH Information Center (PIC)</u>                                 | Î                                    |
| continues.                                    | System Administration                                               |                                      |
| Enterprise Income                             | Business Partners Maintenance                                       |                                      |
| Verification (EIV)<br>Financial Assessment    | PHA Assignment Maintenance                                          |                                      |
| Submission - PHA<br>(EASDWA)                  | Password Change                                                     |                                      |
| Lender Assessment                             | RAP Organization Accimment Maintenance                              |                                      |
| Line of Credit Control                        | Licer Maintenance                                                   |                                      |
| Management Assessment                         | OPER PRODUCTION                                                     |                                      |
| Subsystem (MASS)<br>Public Housing Assessment | -                                                                   |                                      |
| System: Scores and Status<br>(NASS)           |                                                                     |                                      |
| Physical Assessment                           |                                                                     |                                      |
| PIH Information Center                        |                                                                     |                                      |
| Unique TDA Identifier (UITI)                  |                                                                     |                                      |

Figure 1 - Secure Systems Main Menu

B. From the User Maintenance Screen, enter the Secure Systems
 User 'M' ID in the Search by User ID section and click
 (S)earch for User> button. Figure 2.

\*If you don't know the User's 'M' ID, enter the user name information in the **Search Users' section**. Figure 3.

Then click the appropriate **<Search for User**> button to display the User profile page.

| System Administratio                                                                               | n          | faq   help   search   home   lo       |
|----------------------------------------------------------------------------------------------------|------------|---------------------------------------|
| User M                                                                                             | ainten     | ance                                  |
| On this form, you can either search for a User<br>by User ID, or search for Users by entering your | search c   | criteria.                             |
| Search                                                                                             | by Use     | er ID                                 |
| To search for a User by User ID,<br>enter a User ID and then click the "Search for U               | cer" butto | 00                                    |
| User                                                                                               | ID         | What's This?                          |
| (S)ea                                                                                              | rch for Us | ser                                   |
|                                                                                                    |            |                                       |
| Sea                                                                                                | ch liser   | rs                                    |
| To search for a User, enter a search criteria (op<br>and then click the "Search Users" button.     | tional)    |                                       |
| Business Partner - TIN/SSN/PHA ID/IPA ID                                                           |            | What's This?                          |
| First Name                                                                                         |            |                                       |
| Last Name                                                                                          |            |                                       |
| User Status                                                                                        | All        | ▼ What's This?                        |
|                                                                                                    | Check h    | ere to limit search to Independent Us |
| Search (U):                                                                                        | ers        | Cancel                                |

Figure 2. Search for User by ID

| System Administratio                                                                               | faq   help   search   home   logout             |
|----------------------------------------------------------------------------------------------------|-------------------------------------------------|
| User M                                                                                             | aintenance                                      |
| On this form, you can either search for a User<br>by User ID, or search for Users by entering your | r search criteria.                              |
| Search                                                                                             | n by User ID                                    |
| To search for a User by User ID,<br>enter a User ID and then click the "Search for U               | ser" button.                                    |
| User                                                                                               | ID What's This?                                 |
| (S)ea                                                                                              | irch for User                                   |
|                                                                                                    |                                                 |
| Sea                                                                                                | rch Users                                       |
| To search for a User, enter a search criteria (op<br>and then click the "Search Users" button.     | tional)                                         |
| Business Partner - TIN/SSN/PHA ID/IPA ID                                                           | What's This?                                    |
| First Name                                                                                         |                                                 |
| Last Name                                                                                          |                                                 |
| User Status                                                                                        | All What's This?                                |
|                                                                                                    | Check here to limit search to Independent Users |
| Search (U):                                                                                        | sers Cancel                                     |

Figure 3 - Search for User by Name Information

C. From the User Profile page, select <**Choose a Function**> and choose '**Maintain User Profile - Roles**' and submit. Figure 4.

| System Admin | nistration           |                  | faq   help   searc |
|--------------|----------------------|------------------|--------------------|
|              | Maintain U           | ser M            |                    |
|              | User Information     |                  |                    |
|              | User ID              |                  |                    |
|              | First Name           |                  |                    |
|              | Middle Initial       |                  |                    |
|              | Last Name            |                  |                    |
|              | User Status          | Active           |                    |
|              | Coordinator          | Yes              |                    |
|              | User Type            | Business Partner |                    |
|              | Choose a Function    | 1                |                    |
|              | Maintain User Profil | e - Roles 👻      |                    |
|              | Submit               | Cancel           |                    |

Figure 4. Select Maintain User Profile - Roles

Under the LOCCS system, mark the '**QRY**' and '**ADM**' check boxes and confirm role changes. Figure 5

Inform the user that you have successfully assigned the LOCCS system/roles and to sign into Secure System to access *e*LOCCS. **See Section 4.** 

| ser Information                                                                                                    |                                                             |                                                                                                    |
|----------------------------------------------------------------------------------------------------|-------------------------------------------------------------|----------------------------------------------------------------------------------------------------|
| Use                                                                                                    | er ID                                                       |                                                                                                    |
| First N                                                                                                    | ame                                                         |                                                                                                    |
| Middle I                                                                                                    | nitial                                                      |                                                                                                    |
| Last N                                                                                                    | ame                                                         |                                                                                                    |
| User S                                                                                                    | taus                                                        | Active                                                                                                    |
| Coordir                                                                                                    | ator                                                        | Yes                                                                                                    |
| LICOR                                                                                                    | 1.000                                                       |                                                                                                    |
| lease check/uncheck boxe<br>isabled roles cannot be un<br>ppropriate Assignment Ma<br>IPPS   LOCCS  <br>APPS - Active Partners                                                                                                    | es to a<br>assign<br>intena<br>Perfo                        | issign/unassign roles to the user<br>ned until they are removed in the<br>ance screens                                                                         |
| lease check/uncheck boxe<br>isabled roles cannot be un<br>ppropriate Assignment Ma<br><u>PPS   LOCCS  </u><br>APPS - Active Partners                                                                                                    | es to a<br>assignintena<br>Perfo                            | issign/unassign roles to the user<br>ned until they are removed in the<br>ance screens                                                                         |
| lease check/uncheck boxe<br>isabled roles cannot be un<br>ppropriate Assignment Ma<br>PPS   LOCCS  <br>APPS - Active Partners<br>IRO - Industry                                                                                                  | s to a<br>assignintena<br>Perfo<br>Read                     | insign/unassign roles to the user<br>and until they are removed in the<br>ance screens<br>immance System<br>Only                                               |
| lease check/uncheck boxe<br>isabled roles cannot be un<br>ppropriate Assignment Ma<br>PPS   LOCCS  <br>APPS - Active Partners<br>IRO - Industry<br>AUP - APPS Up                                                                                 | es to a<br>assignintena<br>Perfo<br>Read<br>odate           | insign/unassign roles to the user<br>ned until they are removed in the<br>ance screens<br>immance System<br>Only                                               |
| lease check/uncheck boxe<br>isabled roles cannot be un<br>ppropriate Assignment Ma<br>PPS   LOCCS  <br>APPS - Active Partners<br>IRO - Industry<br>AUP - APPS Up<br>LOCCS - Line of Credit C                                                     | es to a<br>assignintena<br>Perfo<br>Read<br>odate<br>Contro | Industries's Partner<br>assign/unassign roles to the user<br>and until they are removed in the<br>ance screens<br>armance System<br>Only<br>ol System          |
| lease check/uncheck boxe<br>isabled roles cannot be un<br>ppropriate Assignment Ma<br>IPPS   LOCCS  <br>APPS - Active Partners<br>IRO - Industry<br>AUP - APPS Up<br>LOCCS - Line of Credit C<br>YES - Year End                                  | es to a<br>assignintena<br>Perfo<br>Read<br>odate<br>Contro | Industries's Partner<br>assign/unassign roles to the user<br>and until they are removed in the<br>ance screens<br>armance System<br>Only<br>ol System<br>ement |
| lease check/uncheck boxe<br>isabled roles cannot be un<br>ppropriate Assignment Ma<br>IPPS   LOCCS  <br>APPS - Active Partners<br>IRO - Industry<br>AUP - APPS Up<br>LOCCS - Line of Credit (<br>YES - Year End<br>QRY - Query                   | Perfo<br>Read<br>odate                                      | industriess Partner<br>issign/unassign roles to the user<br>ined until they are removed in the<br>ance screens<br>irmance System<br>Only<br>ol System<br>ement |
| lease check/uncheck boxe<br>isabled roles cannot be un<br>ppropriate Assignment Ma<br>PPS   LOCCS  <br>APPS - Active Partners<br>IRO - Industry<br>AUP - APPS Up<br>LOCCS - Line of Credit (<br>YES - Year End<br>QRY - Query<br>REQ - Requisiti | Perfo<br>Read<br>date<br>Contro                             | issign/unassign roles to the user<br>ned until they are removed in the<br>ance screens<br>immance System<br>Only<br>ol System<br>ement                         |

Figure 5. Add LOCCS Roles - Mark 'Qry" and 'ADM' - Roles

**IF YOU NEED HELP** or have questions regarding any registration component, please call the **LOCCS Help Desk** at 571-766-2916 or email <u>eLOCCS@HUD.GOV</u> with questions.

**IF YOU NEED HELP** or have questions about your **Secure Systems ID**, please contact the Contact REAC Technical Assistance at 1-888-245-4860.